# **Virtual Skill-Up** Guia de Solução de Problemas

Obrigado por visitar o Guia de Solução de Problemas de Visual Skill-Up. Lamentamos que você esteja enfrentando um problema com o aplicativo e, por isso, fornecemos uma série de soluções para questões comuns que você pode estar enfrentando abaixo.

Se as soluções para questões de problemas abaixo não corrigirem os problemas que você está enfrentando, por favor, contate a equipe de suporte Virtual Skill-Up via e-mail:

virtualskillup@accenture.com

### Requisitos mínimos do dispositivo

Versão mínima iOS suportada : 11.0

Versão mínima suportada do Android : Android 4.4

### **Requisitos de Hardware e Dispositivos Recomendados**:

**Android** : Giroscópio, 3GB de RAM e potência de processamento maior ou igual ao Cortex-A53 de 1,6 GHz Octa-core.

**iOS** : Giroscópio, 2GB de RAM e potência de processamento maior ou igual ao Twister dual-core de 1,84 GHz (iPhone SE 1ª Geração e acima deve satisfazer este requisito).

| Android                                                                                                    | iOS                                                                                       |
|----------------------------------------------------------------------------------------------------|-------------------------------------------------------------------------------------------|
| Huawei Mate 10 Pro<br>Samsung Galaxy J7 Pro<br>Samsung Galaxy S6 Edge+<br>Samsung Galaxy S7<br>Samsung Galaxy S8<br>Samsung Galaxy S9<br>Samsung Galaxy | <ul> <li>iPhone SE</li> <li>iPhone 6S</li> <li>iPhone X</li> <li>iPhone XS Max</li> </ul> |

Estamos sempre procurando melhorar o aplicativo e nossos serviços para proporcionar uma melhor experiência de usuário, aos nossos usuários finais. Portanto, encorajamos você a fornecer um feedback preenchendo o 'Modelo de relatório de gerenciamento de feedback', que pode ser fornecido por sua equipe de parceiros.

## Questões relacionadas ao aplicativo (Software)

Ao utilizar o Virtual Skill-Up, você pode enfrentar alguns problemas que podem impedí-lo de utilizar o aplicativo corretamente. Abaixo, estão alguns problemas típicos que você pode enfrentar ao utilizar o aplicativo e as soluções para corrigí-los.

| Problemas                                     | Localização no App                                                | Solução                                                                                                    |
|-----------------------------------------------|-------------------------------------------------------------------|----------------------------------------------------------------------------------------------------|
| Preso na tela<br>inicial                      | Tela inicial (primeira<br>tela na inicialização<br>do aplicativo) | Feche o aplicativo e remova-o do<br>plano de fundo. Reinicie o aplicativo.                                           |
| Tela preta no<br>lançamento do<br>cenário     | Cenário Skillbuilder                                              | O cenário baixado pode ter sido<br>corrompido. Por favor, saia, reinicie<br>o aplicativo e tente novamente.          |
| Se o vídeo<br>congelar e/ou<br>não reproduzir | Cenário Skillbuilder                                              | Aguarde alguns segundos, se<br>persistir, feche e saia do aplicativo.<br>Reinicie o aplicativo e tente<br>novamente. |
| Se você não<br>conseguir<br>ouvir o áudio     | Cenário Skillbuilder                                              | Certifique-se de que seu dispositivo<br><b>NÃO</b> esteja no modo silencioso ou<br>vibratório.                       |

## Questões não relacionadas com o Aplicativo (Hardware)

O aplicativo Virtual Skill-Up pode ser usado tanto no modo 360° quanto no modo de Realidade Virtual (VR). Se você tiver um fone de ouvido VR (por exemplo, Google Cardboard), você poderá experimentar o aplicativo em seu próprio mundo virtual imersivo. Para garantir que seu dispositivo funcione com um fone de ouvido específico, consulte o manual do usuário ou o website do fone de ouvido. Para visitar o site de suporte do Google Cardboard, clique <u>aqui</u>.

Abaixo estão alguns problemas típicos que você pode enfrentar com seu hardware enquanto utiliza o aplicativo e as soluções para corrigi-los:

| Problema                                                                | Solução                                                                                                    |
|-------------------------------------------------------------------------|----------------------------------------------------------------------------------------------------|
| O cursor não reage<br>aos seus<br>movimentos<br>quando no modo<br>360°. | Seu dispositivo pode não estar equipado com um<br>giroscópio. Você ainda pode utilizar o aplicativo<br>clicando ou deslizando a tela dentro dos cenários. |
| Mensagem<br>'Incompatível com                                           | Seu dispositivo pode não estar equipado com um<br>giroscópio. Você não poderá utilizar o aplicativo em                                                    |

| o aparelho'<br>[Google<br>Cardboard]                                                                  | VR. Você ainda poderá usar o aplicativo mudando para<br>360° (usando a chave múltipla VR/360° [link para<br>FAQ]) e clicando ou deslizando a tela dentro dos<br>cenários.                                                                                              |
|----------------------------------------------------------------------------------------------------|----------------------------------------------------------------------------------------------------|
| Se você colocar o<br>dispositivo em um<br>fone de ouvido<br>Cardboard VR e<br>uma tela for<br>exibida | Pode haver um chip NFC no fone de ouvido. Vá para as<br>configurações de seu telefone e desligue o NFC.                                                                                                    |
| O dispositivo está<br>congelado                                                                       | Remova seu dispositivo do fone de ouvido [se estiver<br>em VR]. Reinicie o dispositivo e reinicie o aplicativo.                                                                                                    |
| Enjôo por<br>movimento [VR]                                                                           | O enjôo por movimento em VR, pode ocorrer quando<br>seus olhos dizem ao seu cérebro que você está se<br>movendo, mas seu corpo está parado. Certifique-se de<br>fazer pausas regulares e intervalos de tempo para<br>garantir que você se readapte com o mundo físico. |
| O feedback ao vivo<br>não está sendo<br>captado                                                       | Certifique-se de que suas permissões de microfone<br>tenham sido habilitadas                                                                                                    |

#### Mensagens de erro

Ao utilizar o aplicativo Virtual Skill-Up, há situações em que uma mensagem de erro pode aparecer. Na maioria dos casos, uma mensagem de erro o levará a fazer uma ação a fim de continuar usando o aplicativo corretamente.

Se você encontrar alguma mensagem de erro dentro do aplicativo e não tiver certeza de como proceder para corrigir o problema, consulte a coluna 'Solução' abaixo. Se o problema persistir, por favor, contate a Equipe de Suporte Virtual Skill-Up.

| Erro                     | Localização<br>no App | Mensagem de erro                                                                                                    | Solução                                                                                                    |
|--------------------------|-----------------------|----------------------------------------------------------------------------------------------------|----------------------------------------------------------------------------------------------------|
| Verificação<br>de e-mail | Tela de<br>login      | "Seu e-mail ainda não<br>foi verificado. Por<br>favor, confirme-o. Se<br>você ainda não<br>recebeu nosso e-mail<br>de verificação, por<br>favor clique no link<br>"Reenviar e-mail de<br>verificação" abaixo". | Para começar a utilizar o<br>aplicativo corretamente,<br>você deve verificar seu<br>endereço de e-mail.<br>Coloque o Aplicativo em<br>segundo plano, entre<br>em sua caixa de correio<br>e clique no link<br>"Verificar meu e-mail"<br>no e-mail que enviamos.<br>Quando você voltar ao<br>aplicativo, clique em "Eu<br>verifiquei" para<br>prosseguir. |

| Impossibilid<br>ade de login<br>- Limite de<br>usuário<br>atingido           | Tela de<br>Login    | "Parece que muitos<br>usuários estão<br>logados em nosso<br>aplicativo".<br>Por favor, entre em<br>contato com sua<br>organização parceira<br>para obter suporte".                                                                                                    | Favor entrar em contato<br>imediatamente com o<br>pessoal de seu parceiro<br>local. Informe-os que o<br>Limite de Usuário foi<br>atingido para o Código<br>de Acesso do Parceiro<br>que você utilizou para<br>fazer o login.                  |
|------------------------------------------------------------------------------|---------------------|----------------------------------------------------------------------------------------------------|----------------------------------------------------------------------------------------------------|
| Formato de<br>e-mail<br>inválido                                             | Tela de<br>Login    | "Por favor, digite seu<br>e-mail em um<br>formato válido como<br>abc123@example.co<br>m                                                                                                    | A fim de prosseguir,<br>certifique-se de digitar<br>seu endereço de e-mail<br>no formato correto. O<br>contorno do campo<br>ficará verde quando isto<br>tiver ocorrido.                                                                       |
| Credenciais<br>de Login<br>Inválidas                                         | Tela de<br>Login    | "Desculpe, você<br>inseriu um e-mail<br>e/ou código de<br>acesso de parceiro<br>inválido".                                                                                                    | Para prosseguir,<br>certifique-se de inserir<br>um endereço de e-mail<br>e /ou um código de<br>acesso de parceiro<br>válido                                                                                                    |
| Conectado a<br>múltiplos<br>dispositivos<br>(modo<br>workshop<br>habilitado) | Tela de<br>Login    | "Você parece ter<br>logado em outro<br>dispositivo. Você só<br>pode estar logado<br>com esta conta em<br>um dispositivo de<br>cada vez. Por favor,<br>desconectar-se.<br>Como você está no<br>modo workshop, seus<br>dados de usuário<br>serão excluídos deste<br>dispositivo". | Se você estiver logado<br>no dispositivo nº 1 e<br>tentar logar no<br>dispositivo nº 2, você<br>será desconectado do<br>dispositivo nº 1.<br>O modo Workshop está<br>habilitado para que seus<br>dados de pontuação<br>sejam apagados.        |
| Conectado a<br>múltiplos<br>dispositivos<br>(modo<br>workshop<br>desativado) | Tela de<br>Login    | "Você parece ter<br>logado em outro<br>dispositivo. Você só<br>pode estar logado<br>com esta conta em<br>um dispositivo de<br>cada vez.<br>Por favor, faça o log<br>out".                                                                                                    | Se você estiver logado<br>no dispositivo nº 1 e<br>tentar logar no<br>dispositivo nº 2, você<br>será desconectado do<br>dispositivo nº 1. O modo<br>Workshop está<br>desativado para que<br>seus dados de<br>pontuação não sejam<br>apagados. |
| Limite de<br>permissãodo<br>serviço do                                       | Menu de<br>Cenários | "Parece haver um<br>problema com os<br>serviços do Google                                                                                                    | Favor entrar em contato<br>imediatamente com o<br>pessoal de seu parceiro                                                                                                    |

| Google<br>atingido                                                              |                                                                                             | Services de sua<br>organização parceira.<br>Você pode continuar<br>com este Cenário,<br>mas não terá Pace &<br>Certainty Feedback".  | local. Informe-os que o<br>Limite STT Threshold foi<br>atingido para o Código<br>de Acesso do Parceiro<br>que você utilizou para<br>fazer o login.Você ainda<br>pode utilizar o aplicativo<br>no modo off-line.                  |
|---------------------------------------------------------------------------------|---------------------------------------------------------------------------------------------|----------------------------------------------------------------------------------------------------|----------------------------------------------------------------------------------------------------|
| Conexão de<br>Internet<br>Perdida (ia)<br>(Acessando<br>a primeira<br>vez)      | Tela inicial                                                                                | "Você parece estar<br>offline.<br>Por favor, verifique<br>sua conexão com a<br>internet antes de<br>atualizar esta<br>página".       | Se você estiver<br>acessando o aplicativo<br>pela primeira vez, é<br>necessária uma conexão<br>à Internet até chegar à<br>tela inicial.                                                                                          |
| Conexão<br>com a<br>Internet<br>Perdida (i)<br>(Acessando<br>a primeira<br>vez) | Tela de<br>lançamento<br>, Tela de<br>login, Tela<br>de<br>download,<br>Tela de<br>pesquisa | "Você parece estar<br>offline.<br>Por favor, verifique<br>sua conexão com a<br>internet antes de<br>atualizar esta<br>página".       | Se você estiver<br>lançando o aplicativo<br>pela primeira vez, é<br>necessária uma conexão<br>à Internet até chegar à<br>tela inicial.                                                                                           |
| Conexão<br>com a<br>Internet<br>Perdida (ii)                                    | Menu de<br>Cenário<br>(Ícone<br>Iniciar)                                                    | " Você parece estar<br>offline.<br>Você ainda pode<br>passar pelo cenário,<br>mas não receberá<br>seu Pace & Certainty<br>Feedback". | Se você estiver<br>iniciando um cenário<br>que baixou e perder a<br>conexão com a Internet,<br>você pode continuar a<br>usar o cenário no Modo<br>Offline [FAQ]. Sua<br>pontuação de Pace &<br>Certainty não será<br>registrada. |
| Conexão<br>com a<br>Internet<br>Perdida (iii)                                   | Cenário<br>Skillsbuilde<br>r                                                                | "Conexão à Internet<br>Perdida<br>Você pode continuar<br>no modo off-line.<br>Você não terá o "Pace<br>& Certainty<br>Feedback".     | Se você perder a<br>conexão com a Internet<br>durante um cenário,<br>você ativará<br>automaticamente o<br>Modo Offline. Suas<br>pontuações Pace &<br>Certainty não serão<br>registradas.                                         |
| Conexão<br>com a<br>Internet (iv)                                               | Menu de<br>Cenário<br>(Ícone<br>Baixar ou<br>Atualizar)                                     | "Você parece estar<br>offline, portanto não<br>pode baixar o<br>conteúdo agora".                                                     | Se você perder a<br>conexão com a Internet,<br>você ativará<br>automaticamente o<br>Modo Offline. Você não<br>poderá baixar ou                                                                                                   |

|                                             |                                               | Por favor, verifique<br>sua conexão de<br>internet e tente<br>novamente".                                                                                                    | atualizar nenhum<br>cenário, mas ainda<br>poderá iniciar cenários<br>previamente baixados.                                                 |
|---------------------------------------------|-----------------------------------------------|----------------------------------------------------------------------------------------------------|----------------------------------------------------------------------------------------------------|
|                                             |                                               | "Parece que estamos<br>tendo problemas de<br>conexão com nossos<br>serviços on-line.                                                                                                    |                                                                                                    |
| Falha na<br>conexão<br>backend<br>AWS       | Tela<br>inicial(no<br>primeiro<br>acesso)     | Como esta é a<br>primeira vez que<br>você abre o<br>aplicativo,<br>precisamos nos<br>conectar a estes<br>serviços para baixar<br>seu primeiro<br>conteúdo".                                             | Por favor, feche o<br>aplicativo e tente mais<br>tarde.                                                                                    |
|                                             | Todaa aa                                      | "Parece que estamos<br>tendo problemas de<br>conexão com nossos<br>serviços on-line.                                                                                                    | Você pode continuar<br>usando o aplicativo, mas                                                                                            |
| Falha na<br>conexão<br>backend<br>AWS (ii)  | telas<br>(exceto o<br>Feedback<br>do Cenário) | Você pode continuar<br>usando o aplicativo,<br>mas talvez não<br>consiga<br>baixar/atualizar<br>determinado<br>conteúdo ou receber<br>seu Cartão de<br>Feedback".                                       | baixar/atualizar novos<br>conteúdos ou receber<br>um novo Cartão de<br>Feedback. Você ainda<br>poderá receber todas as<br>suas pontuações. |
|                                             |                                               | "Parece que estamos<br>tendo problemas de<br>conexão com nossos<br>serviços on-line.                                                                                                    |                                                                                                    |
| Falha na<br>conexão<br>backend<br>AWS (iii) | Tela de<br>seleção de<br>idioma               | Como você precisa<br>baixar seu pacote de<br>idiomas para usar o<br>aplicativo, você não<br>poderá prosseguir<br>por enquanto. Por<br>favor, feche o<br>aplicativo e tente<br>novamente mais<br>tarde". | Por favor, feche o<br>aplicativo e tente mais<br>tarde.                                                                                    |

| Tempo limite<br>de<br>solicitação<br>HTTP (i)      | Todas as<br>telas<br>(exceto a<br>tela de<br>Feedback) | "Parece que estamos<br>tendo problemas<br>com nossos serviços<br>on-line".<br>Por favor, atualize a<br>página e tente<br>novamente. Caso<br>contrário, por favor,<br>feche o aplicativo e<br>tente mais tarde"                                         | Tentativa de atualizar a<br>página. Se este<br>problema persistir,<br>feche o aplicativo e<br>tente mais tarde.                                                                                                    |
|----------------------------------------------------|--------------------------------------------------------|----------------------------------------------------------------------------------------------------|----------------------------------------------------------------------------------------------------|
| Tempo limite<br>de<br>solicitação<br>HTTP (ii)     | Todas as<br>telas<br>(exceto a<br>tela de<br>feedback) | "Parece que estamos<br>tendo problemas<br>com nossos serviços<br>on-line. Você pode<br>continuar a usar o<br>aplicativo".                                                                                                    | Você pode continuar<br>usando o aplicativo;<br>entretanto, você pode<br>enfrentar problemas ao<br>tentar baixar novos<br>conteúdos. Feche o<br>aplicativo e tente mais<br>tarde, se necessário.                                          |
| Espaço de<br>armazenamento<br>insuficiente<br>(i)  | Tela do<br>Menu de<br>Cenários                         | "Você não tem<br>espaço de<br>armazenamento<br>suficiente em seu<br>dispositivo para<br>baixar isto.<br>Por favor, libere<br>[dependendo do<br>tamanho do<br>arquivo]MB de<br>espaço de<br>armazenamento<br>antes de tentar baixar<br>isto novamente". | Se você não tiver<br>espaço de<br>armazenamento<br>suficiente para baixar<br>qualquer novo cenário,<br>saia do aplicativo e<br>exclua o conteúdo em<br>seu dispositivo. Você<br>ainda pode utilizar<br>cenários previamente<br>baixados. |
| Espaço de<br>armazenamento<br>insuficiente<br>(ii) | Tela de<br>seleção de<br>idioma                        | "Você não tem<br>espaço de<br>armazenamento<br>suficiente em seu<br>dispositivo para<br>executar este<br>aplicativo<br>adequadamente. Por<br>favor, libere 30MB de<br>espaço de<br>armazenamento<br>antes de atualizar a<br>página para<br>continuar". | Se você não tiver 30MB<br>de espaço de<br>armazenamento ao<br>tentar progredir,<br>precisará sair da<br>aplicação e excluir o<br>conteúdo de seu<br>dispositivo.                                                                         |

| Não há<br>espaço de<br>armazenamento<br>suficiente<br>(iii) | Tela de<br>Feedback | "Você não tem<br>espaço de<br>armazenamento<br>suficiente em seu<br>dispositivo para<br>salvar seu Feedback.<br>Por favor, libere<br>algum espaço de<br>armazenamento<br>antes de atualizar a<br>página. Você pode<br>continuar<br>sem liberar espaço<br>de armazenamento,<br>mas seu Feedback<br>será perdido". | Se você não tiver<br>espaço de<br>armazenamento<br>suficiente para<br>armazenar suas<br>pontuações, saia do<br>aplicativo e exclua o<br>conteúdo em seu<br>dispositivo. Você ainda<br>pode prosseguir sem<br>salvar suas pontuações. |
|-------------------------------------------------------------|---------------------|----------------------------------------------------------------------------------------------------|----------------------------------------------------------------------------------------------------|
| Atualização<br>da versão<br>principal do<br>aplicativo      | Tela inicial        | <b>UPDATE VIRTUAL</b><br>SKILL-UP<br>Temos uma grande<br>atualização para o<br>aplicativo!<br>Você precisará baixar<br>esta atualização da<br>sua loja de<br>aplicativos agora,<br>antes de usar o<br>aplicativo para que<br>tudo funcione<br>corretamente".                                                     | Atualização obrigatória<br>do aplicativo. Para dar<br>continuidade ao<br>aplicativo, esta<br>atualização deve ser<br>baixada.                                                                                                    |
| Atualização<br>de versões<br>menores de<br>aplicativos      | Tela inicial        | <b>"UPDATE VIRTUAL</b><br><b>SKILL-UP?</b><br>Você pode baixar<br>esta atualização de<br>sua loja de<br>aplicativos agora ou<br>continuar usando o<br>aplicativo e atualizar<br>mais tarde".                                                                                                    | Atualização opcional do<br>aplicativo. Você pode<br>optar por baixar esta<br>atualização agora, ou<br>em uma etapa posterior.                                                                                                    |